### BAKOM d.o.o. Zagreb Trnsko 12 OIB: 07206927596 IBAN: HR10 2484 0081 1006 1639 2 Tel: 01/6523-215

# **Program PisMax**

# UVOĐENJE STALNIH PORUKA NA PONUDAMA

| 1 | Uvođenje stalnih poruka na ponudama         | .2 |
|---|---------------------------------------------|----|
| 2 | Preuzimanje skripte                         | .2 |
| 3 | Izvođenje skripte                           | .3 |
| 4 | Ispis veznog broja URE na skladišnoj primci | .4 |

### Zagreb, 03.05.2017.

## 1 Uvođenje stalnih poruka na ponudama

Napravljena je skripta **PisMax\_DbPatch - 2017-05-01 - Poruka na ponudi.sql** koja uvodi mogućnost upisa stalnih poruka za ponude.

- Što uraditi:
  - 1. preuzeti (download) skriptu PisMax\_DbPatch 2017-05-01 Poruka na ponudi.sql,
  - pokrenuti program,
    izvesti skriptu
- PisMax\_DbPatch 2017-05-01 Poruka na ponudi.sql.

## 2 Preuzimanje skripte

Skripta **PisMax\_DbPatch - 2017-05-01 - Poruka na ponudi.sql** je pohranjena na Microsoftovom **OneDrive** Internet disku. Za preuzimanje skripte kliknuti link **PORUKE NA PONUDAMA** 

Nakon klika na link ide otvaranja OneDrive prozora, izvesti:

- kliknuti Preuzimanje (1),
- ide prozor za izbor opcija preuzimanja (2),
- kliknuti mali trokutić **T**iza **Save** (3),
- kliknuti opciju Save as (4)
- ide prozor za izbor mape (direktorij folder) u koji će biti spremljena skripta.

| One                                      | eDrive                                                 | 2                                                         |                                                          |                         |                    | Ş              | Ť           | \$            | ?       | vlado suznje             |
|------------------------------------------|--------------------------------------------------------|-----------------------------------------------------------|----------------------------------------------------------|-------------------------|--------------------|----------------|-------------|---------------|---------|--------------------------|
| 🔚 Spr                                    | emanje                                                 | 🖻 Zaje                                                    | dničko korišter                                          | nje ↓                   | Preuzim            | anje           |             |               |         |                          |
| Da                                       | toteke                                                 | > DBPat                                                   | ch > PisMa                                               | ax_DbPa                 | atch - 2           | 2017-0         | 5-01 -      | Poruka        | a na po | onudi 2                  |
| 1 C<br>2 C<br>3 4 S<br>5 6 S<br>7 I<br>8 | DECLARE<br>DECLARE<br>SELECT (<br>SET @OZI<br>INSERT : | @MaxAdmi<br>@OZN as<br>@MaxAdmin<br>N='VTXT'<br>INTO[dbo] | n as int<br>nvarchar(max<br>=ID FROM Usr<br>.[Ozv]([OZN] | )<br>WHERE (<br>,[Vri], | USR='99<br>[Naziv] | 999'<br>,[PROM | ],[Sor      | t],[Res       | served] | ],[SysUser],[Sys         |
| 9 G<br>10<br>11 A<br>12                  | GO<br>ALT Do yo                                        | ou want to open o                                         | save PisMax_DbPatch                                      | - 2017-05-01 -          | - Poruka na p      | onudi.sql fro  | m 8gthvq.br | 1304.livefile | pen     | 3 ×<br>Save V Cancel     |
|                                          |                                                        |                                                           |                                                          |                         |                    |                |             | 4             |         | Save as<br>Save and open |

Prozor za izbor mape (direktorij - folder) u koji će biti spremljena skripta:

- izabrati putanju (1) do mape u koji će biti spremljena skripta (2),
- kliknuti Save (3) radi spremanja skripte i pamtiti mapu u koju je spremljena.

| 🛃 Save As                                                                                                    | ×                                                          |
|----------------------------------------------------------------------------------------------------|------------------------------------------------------------|
| $\leftarrow$ $\rightarrow$ $\checkmark$ $\bigstar$ $\blacksquare$ $\rightarrow$ This PC $\rightarrow$ Local Disk (D:) $\rightarrow$ 0 TEST | 5 v ひ Search 0 TEST 5 ト                                    |
| Organize 🔻 New folder                                                                                                    | ≣≕ ▾ ?                                                     |
| Local Disk (C:) ^ Name                                                                                                    | Date modified Type                                         |
| Elocal Disk (D:)                                                                                                    | 117-05-01 - Poruka na ponudi.sql UU 02.05.2017. 18:57 Mici |
| 0 TEST 1<br>0 TEST 2<br>0 TEST 3<br>0 TEST 4                                                                                               |                                                            |
| · · ·                                                                                                    | ^                                                          |
| File name PisMax_DbPatch - 2017-05-01 - Poruka na po                                                                                       | onudi.sql 🖌                                                |
| Save as type: Microsoft SQL Server Query File (*.sql)                                                                                      | ×                                                          |
| ∧ Hide Folders                                                                                                    | 3 Save Cancel                                              |

Postupak izvođenja skripte:

- 1. Opreza radi, napraviti kopiju baze podataka.
- 2. Pokrenuti izvođenje programa PisMax.
- 3. Nakon prijave u program, pritisnuti istovremeno tipke CTRL+SHIFT+Q, točnije:
  - a. lijevom rukom istovremeno pritisnuti CTRL i SHIFT i držati obje tipke pritisnutima, b. potom desnom rukom pritisnuti tipku slova Q.
- 4. Bit će otvoren prozor **PisMax query window** (1) za izvođenje skripti i komandi.
- 5. Kliknuti Execute script from file (2).
- 6. Ide prozor (3) za traženje mape u koju je spremljena preuzeta skripta.
- Izabrati skriptu PisMax\_DbPatch 2017-05-01 Poruka na ponudi.sql (4)
  Za izvođenje skripte kliknuti Open.(5).

Napomena: Na nekim tipkovnicama stoji Control umjesto Ctrl.

| PisN                          | 1ax - query window 🛛 🗕 🗖 🔛                                 |                   |
|-------------------------------|------------------------------------------------------------|-------------------|
| ot from file 📄 Execute script | 1                                                          |                   |
| 2                             | *                                                          | Sustav 🗶 K        |
| 9                             |                                                            | / Tekuće          |
|                               |                                                            |                   |
|                               |                                                            | dokumenta 🗙       |
|                               |                                                            | Broj              |
|                               |                                                            | 1                 |
|                               |                                                            | 221               |
|                               |                                                            | 217               |
|                               | Open                                                       | ×                 |
| € → + ↑ 📕 «                   | CTRL+SHIFZ+Q > SKRIPTE                                     | م                 |
|                               |                                                            |                   |
| Organize 🔻 New fo             | older 8=                                                   | 🛄 🎯               |
| Q.4                           | ▲ Name                                                     | Date modified     |
| This PC                       | PisMax DbPatch - 2017-05-01 - Poruka na ponudi.sql         | 2.5.201           |
| Desktop                       | PisMax_DbPatch - 2017-04-25 - Rabat na ulaznim racu        | 27.4.20 .27       |
| Documents                     | PisMax_DbPatch - 2017-04-24.sql                            | 24.4.2017. 14:26  |
| Music                         | PisMax_DbPatch - 2017-04-20.sql                            | 24.4.2017. 8:49   |
| E Pictures                    | PisMax_DbPatch - 2017-03-02 - Saldo pregleda.sql           | 2.3.2017. 18:29   |
| Videos                        | PisMax_DbPatch - 2017-02-17 - Dodatni atributi - ispi      | 19.2.2017. 17:06  |
|                               | PisMax_DbPatch - 2017-01-16 - Dodatni atributi.sql         | 17.1.2017. 19:47  |
| USB DISK (D:)                 | PisMax_DbPatch - 2016-12-31 - Prosirenje polja licen       | 31.12.2016, 18:05 |
| (0.)                          | v <                                                        | >                 |
| Fil                           | e name: PisMax_DbPatch - 2017-05-01 - Poruka na ponudi.sql | ~                 |
| -                             | C Open                                                     | Cancel            |
|                               |                                                            |                   |

Ako je skripta uspješno izvedena, slijedi poruka i rezultat:

| Everyte exist from file                   |                                 |        |  |  |  |
|-------------------------------------------|---------------------------------|--------|--|--|--|
| Execute script from file P Execute script |                                 |        |  |  |  |
|                                           |                                 |        |  |  |  |
|                                           |                                 |        |  |  |  |
|                                           |                                 |        |  |  |  |
|                                           |                                 |        |  |  |  |
|                                           |                                 |        |  |  |  |
|                                           |                                 |        |  |  |  |
|                                           |                                 |        |  |  |  |
|                                           | 501                             | Result |  |  |  |
|                                           | SQL                             | Result |  |  |  |
| >                                         | SQL<br>DECLARE @MaxAdmin as int | Result |  |  |  |

#### Ispis veznog broja URE na skladišnoj primci 4

Skripta PisMax\_DbPatch - 2017-05-02 - Veza na Skl dok na reportu.sql uvodi ispis broja ulaznog računa u ispisu skladišne primke, ako je primka nastala iz ulaznog računa.

Potpuno isti postupak kao za prethodnu skriptu za poruke uz ponude.

Za preuzimanje skripte kliknuti link ISPIS BROJA URE NA PRIMCI i spremiti skriptu na disk.

- 1. Pokrenuti izvođenje programa PisMax.
- 2. Nakon prijave u program istovremeno pritisnuti CTRL+SHIFT+Q.
- 3. Bit će otvoren prozor za upis komandi PisMax query window (1).
- 4. Kliknuti Execute script from file (2).
- Izabrati putanju na disku do skripte (3).
  Izabrati skriptu PisMax\_DbPatch 2017-05-02 Veza na Skl dok na reportu.sql (4).
  Za izvođenje skripte kliknuti Open (5).

| 9              | Open                                                                                      |                              |                              |
|----------------|-------------------------------------------------------------------------------------------|------------------------------|------------------------------|
| € 🤿 ד ↑ 퉬      | « CTRL+SHIFZ+Q > SKRIPTE 30                                                               | ch SKRIPTE                   | \$                           |
| Organize 🕶 New | / folder                                                                                  |                              |                              |
| This PC        | Name                                                                                      | Date                         | e modified                   |
| Desktop        | PisMax_DbPatch - 2017-05-02 - Veza na Ski d<br>PisMax_DbPatch - 2017-05-01 - Poruka na po | dok report<br>onudi.sql 2.5. | 2017. 9:30                   |
| Downloads      | PisMax_DbPatch - 2017-04-25 - Rabat na ula:                                               | znim racu 27.4<br>24.4       | .2017. 17:27<br>.2017. 14:26 |
| Music          | PisMax_DbPatch - 2017-04-20.sql                                                           | 24.4<br>eda.sol 2.3.2        | .2017. 8:49                  |
| Videos         | PisMax_DbPatch - 2017-02-17 - Dodatni atril                                               | buti - ispi 19.2             | .2017. 17:06                 |
| USB DISK (D:)  | PISMax_DbPatch - 2017-01-16 - Dodatni atril                                               | buti.sql 17.1                | .2017, 19:47                 |

Ako je skripta uspješno izvedena, slijedi poruka i rezultat:

| Σ | Execute script from file 🛛 🕨 Execute script |
|---|---------------------------------------------|
|   |                                             |
|   |                                             |
|   |                                             |
|   | SOL                                         |
| > | ALTER VIEW [dbo].[vwSklDok] AS              |
|   | Si toriati Si                               |
|   |                                             |

Zagreb, 03.05.2017.

Vlado Sužnjević

#### Copyright © BaKom d.o.o. 2017. Sva prava pridržana.